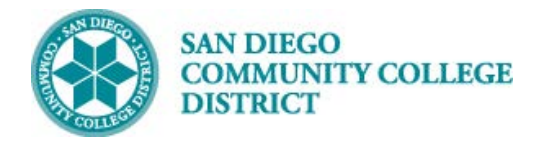

## Job Aid

# SCHEDULING A CONTRACT OR GRANT FUNDED CLASS SECTION

BUSINESS PROCESS: CREATE A CONTRACT OR GRANT FUNDED CLASS MODULE: CURRICULUM MANAGEMENT

#### PREREQUISITES

Review Create a New Class Section Job Aid.

#### INSTRUCTIONS

This Job Aid will go over the process to create a Contract/Grant Funded Class section.

| STEP | Instructions                                                                                                    |  |  |  |  |  |
|------|----------------------------------------------------------------------------------------------------|--|--|--|--|--|
| 1)   | Reference <b>Create a New Class</b> Job Aid.                                                                                                    |  |  |  |  |  |
|      | Once the course is selected and the information input on the <b>Basic Data</b> section, scroll to the bottom portion of the page.                                                                      |  |  |  |  |  |
| 2)   | Under <b>Class Attributes</b> section, click <b>Last</b> hyperlink located on the same title line as Class Attributes.<br>(Last hyperlink will pull up the last. Class Attribute linked to the course. |  |  |  |  |  |
|      | To add a new attribute, Click on the া icon on the last class attribute row.                                                                                                    |  |  |  |  |  |

| Class Attri          | butes           | Personalize   Find   View All   🗷   🧱 🛛 First 🕚 1-2 of 14 🔮 |                 |  |  |  |
|----------------------|-----------------|-------------------------------------------------------------|-----------------|--|--|--|
| *Course<br>Attribute | Description     | *Course Attribute Value                                     | Description     |  |  |  |
| CB03 🔍               | Course TOP Code | 083520 🔍                                                    | Fitness Trainer |  |  |  |

| STEP | Instructions                                                                                                    |
|------|----------------------------------------------------------------------------------------------------|
| 3)   | On the new row, under <b>Course Attributes</b> , Click on the <u></u> magnifying glass next to the box under <b>*Course Attribute</b> to select the correct Course Attribute. Select <b>CONT – Contract Class</b> by double clicking it. |

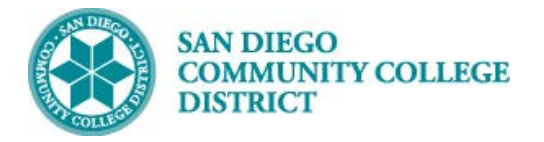

## Job Aid

| Student Homepage                                                      | Schedule New Course            |                    |                              |          |  |  |  |
|-----------------------------------------------------------------------|--------------------------------|--------------------|------------------------------|----------|--|--|--|
| Class Sections                                                        |                                | Look Up C          | Course Attribute             | ×        |  |  |  |
|                                                                       |                                | CB23               | Funding Agency Category      | <b>A</b> |  |  |  |
| "Session I                                                            | Regular Academic Session       | CB24               | Course-Program-Status        |          |  |  |  |
| *Class Section 3301                                                   |                                | CBE                | Credit By Examination        |          |  |  |  |
| *Component IFC                                                        |                                | CEDU               | Continuing Educ Credit Only  |          |  |  |  |
|                                                                       | Lecture                        | CEPR               | Continuing Education Program |          |  |  |  |
| *Class Type Enrollment Section                                        | <b>v</b>                       | CERT               | Certificate Seeking Only     |          |  |  |  |
| *Associated Class 3301                                                |                                | CHPR               | CHPR                         |          |  |  |  |
|                                                                       | ASSUC                          | CHRS               | Course Hours                 |          |  |  |  |
| *Campus MIR<br>Select C                                               |                                | CHRT               | Disclaimer                   |          |  |  |  |
| *Location ON(                                                         |                                | CONT               | Contract Class               |          |  |  |  |
| Course Administrator Contract                                         | Contract Class                 |                    | Course Reference Number      |          |  |  |  |
|                                                                       |                                | CRSF               | Course Family                | _        |  |  |  |
| *Academic Organization R-E                                            | Health Nutri                   | CSGE               | CSU General Education        |          |  |  |  |
| And dente Convertight                                                 |                                | DE                 | Distance Education Approval  |          |  |  |  |
| Academic Group MIRA                                                   | Miramar College                | DEGR               | Degree Seeking Only          |          |  |  |  |
| *Holiday Schedule CO1819                                              | College Academic 2018-2019     | DEPT               | Department Approval Required |          |  |  |  |
| *Instruction Mode 72                                                  | DE Internet Delayed Evaluation | DGE                | District General Education   |          |  |  |  |
|                                                                       | FUND                           | Contract Education |                              |          |  |  |  |
| Primary Instr Section 3301                                            | Primary Instr Section 3301     |                    |                              |          |  |  |  |
| Class Tania                                                           |                                | GE21               | GE2I                         |          |  |  |  |
| class lopic                                                           |                                | GE2I               | GE2I                         |          |  |  |  |
| Course Topic ID                                                       |                                | GEIN               | GEIN                         |          |  |  |  |
|                                                                       |                                | HON                | Honors Course                |          |  |  |  |
| Equivalent Course Group                                               |                                | HSPR               | High School Diploma Program  |          |  |  |  |
|                                                                       |                                | IGET               | IGETC Code                   |          |  |  |  |
| Course Equivalent Course Group 00609 NUTR                             | 150 / CONF 105 / 150 +         | JUN                | N Open To Juniors Only.      |          |  |  |  |
| Class Equivalent Course Group                                         |                                | MAJ                | Open To Majors Only          |          |  |  |  |
|                                                                       |                                | MAJR               | Recommended for Major        |          |  |  |  |
| Class Attributes                                                      | Personalize   Fi               | MULT               | Multicultural Studies        |          |  |  |  |
| *Course                                                               |                                | NDA                | Non-Degree Applicable        |          |  |  |  |
| Attribute                                                             | *Course Attribute Value Desc   | NMAJ               | Open to Non-majors Only.     |          |  |  |  |
| SPPR O SPEC-PROG                                                      | 0 NO 9                         | NONA               | Non-Academic for Athlete     |          |  |  |  |
|                                                                       | Q NO C                         | PLUP               | Pracement Level Upgrade      |          |  |  |  |
| CONT Q Contract Class                                                 | Q                              | PRKS               | PKKS                         |          |  |  |  |
|                                                                       |                                | RE                 | Course Repeat                | -        |  |  |  |
|                                                                       |                                | SEN                | Open to Seniors Only.        |          |  |  |  |
| Save 🔯 Return to Search 👘 Previous in List 🚛 N                        | lext in List 💽 Notify          |                    |                              |          |  |  |  |
| Basic Data   Meetings   Enrollment Cotrl   Reserve Cap   Notes   Evam | LLMS Data LTextbook LGL Inte   | rface              |                              |          |  |  |  |
| eace each modified Enforment entry Proserve each Protes   Exam        |                                |                    |                              |          |  |  |  |

| STEP | Instructions                                                                                                    |
|------|----------------------------------------------------------------------------------------------------|
| 4)   | On the same row, Click on the same row, Click on the <u>same</u> magnifying glass next to the blank box under <b>*Course Attribute</b><br><b>Value</b> to select the correct Course Attribute Value. Select correct course attribute Value from the list below.<br>Complete building the course (refer to Create a New Class job aid). End of Process. |

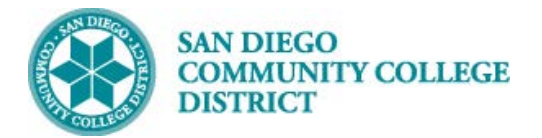

### Job Aid

| 🔇 Studen             | t Homepage                                                             |              |                               |                          |         |            | Sched        | lule    | New Cou       | irse          |     |
|----------------------|------------------------------------------------------------------------|--------------|-------------------------------|--------------------------|---------|------------|--------------|---------|---------------|---------------|-----|
| Class Sectio         | ins                                                                    |              |                               |                          |         | Look Up    | o Course     | Attrib  | oute Value    |               | ×   |
| *Session 1 Q         |                                                                        |              | Regular Acad                  | Pagular Academic Session |         |            |              |         |               | He            | alp |
| *Class Section 3301  |                                                                        |              |                               | Course At                | tribute |            | CONT         |         |               |               |     |
|                      |                                                                        |              |                               |                          |         | Doec       | rintion be   | aine wi | th v I        |               | i   |
|                      | *Component LEC                                                         | 2            | Lecture                       | 2                        |         | Desc       | ubriou Dei   | gins wi | <u>ui • [</u> |               | 1   |
|                      | *Class Type Enrolli                                                    | nent Section |                               |                          |         | Look H     |              | loar    | Canaal        | Pasia Laslaus |     |
|                      | *Associated Class 3301                                                 | 🔍 Units      | 3.00                          | 1                        | Associ  | LUOK O     |              | leal    | Cancer        | Basic Lookup  |     |
|                      | *Campus MIRA                                                           |              | Miramar                       |                          |         | Search R   | lesults      |         |               |               |     |
|                      | *Location ONCAI                                                        | APUS Q       | On Compute                    |                          |         | View 100   | First @      | 1.18    | of 18 D last  |               |     |
|                      | Course Administrator                                                   | 0            | On Campus                     |                          |         | Course Att | ribute Value | e De    | scription     |               |     |
|                      | Course Auministrator                                                   | <u> </u>     |                               | _                        |         | 0          | induce value | 0       | scription     |               |     |
|                      | *Academic Organization R-EX                                            |              |                               | Health Nu                | ıtri    | 111        |              | 11      | 1             |               |     |
|                      | Academic Group MIR                                                     | Select the   | correct                       |                          |         | 1111       |              | 11      | 11            |               |     |
|                      | *Holiday Schedule CO1                                                  | Contract/G   | rant code                     | ic 1                     |         | 2          |              | 2       |               |               |     |
|                      | *Instruction Mode 72                                                   |              |                               | wood Evo                 |         | 2222       |              | 22      | 22            |               |     |
|                      | Drimony Instr Section 3301                                             | for the c    | course                        | ayeu LAU                 | lange   | 3333       |              | 33      | 33            |               |     |
|                      | Primary insu Section 5501                                              |              |                               |                          |         | 4073       |              | 40      | 73            |               |     |
| Class Top            | ic                                                                     |              |                               | -                        |         | 4112       |              | 41      | 12            |               |     |
|                      | Course Topic ID                                                        |              |                               |                          |         | 4120       |              | 41      | 20            |               |     |
|                      |                                                                        |              |                               |                          | _       | 4141       |              | 41      | 41            |               |     |
| Equivalent           | t Course Group                                                         |              |                               |                          |         | 5000       |              | 50      | 00            |               |     |
| C                    | Course Equivalent Course Group 000                                     |              |                               | 05 / 150 +               |         | 8010       |              | 80      | 10            |               |     |
| C                    | ourse Equivalent Course Group out                                      | MOTR         | 1007.COMP1                    | 007100 +                 |         | 901        |              | 90      | )1            |               |     |
|                      | Class Equivalent Course Group                                          |              |                               |                          |         | CONTRAC    | т            | Co      | ontract Class |               |     |
| Olara Arta           | 1                                                                      |              |                               | -                        |         | P          |              | P       |               |               |     |
| Class Attr           | IDUTES                                                                 |              |                               | Personaliz               | e   Fi  | R          |              | R       |               |               |     |
| Attribute            | Description                                                            |              | *Course Att                   | ribute Value             | Desc    |            |              |         |               |               |     |
| SPPR Q               | SPEC-PROG                                                              |              | 0                             | Q                        | NO S    |            |              |         |               |               |     |
| CONT Q               | Contract Class                                                         |              | 2222                          | Q                        | 2222    |            |              |         |               |               |     |
| Save Gasic Data   Me | Return to Search The Previous Previous   Enrollment Cntrl   Reserve Ca | n List 🛛 🚛 N | ext in List<br>  LMS Data   1 | 📰 Notify<br>Textbook   G | L Inte  | rface      | _            |         |               |               |     |